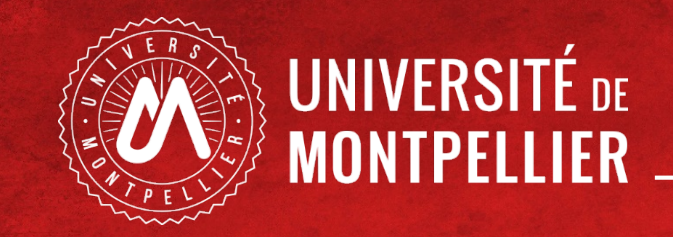

# PASS LAS : candidature en MMOP

# phase 1: Constitution et dépôt du dossier administratif

01 mars au 31 mars 2021

La Phase 1 de dépôt du dossier administratif en vue de candidater pour Médecine Maïeutique Odontologie et/ou Pharmacie (MMOP)

Quatre étapes pour réaliser la phase 1 :

| 1. Téléchargement des 3<br>pièces administratives à<br>compléter                          | <ul> <li><u>https://facmedecine.umontpellier.fr/etudes-et-formations/etudes-en-medecine/pass/#candidature-mmop</u></li> <li>Signature obligatoire</li> </ul>                                     |
|-------------------------------------------------------------------------------------------|----------------------------------------------------------------------------------------------------|
| 2. Déclaration de dépôt du<br>dossier administratif sur mon<br>ENT vignette Réinscription | <ul> <li>Je me connecte avec mon mail étudiant UM et mon mot de passe</li> <li>Entre le 1<sup>er</sup> et le 31 mars 20h</li> <li><u>https://cas.umontpellier.fr/cas/login</u></li> </ul>        |
| <ol> <li>Dépôt des 3 pièces<br/>administratives complétées<br/>sur PJ Web</li> </ol>      | <ul> <li>Je me connecte avec mon numéro étudiant UM et ma date de naissance</li> <li>Entre le 1<sup>er</sup> mars et le 31 mars 20h</li> <li><u>https://app.umontpellier.fr/pjweb</u></li> </ul> |
| 4. Notification par les<br>scolarités de l'état<br>d'avancement du dossier                | <ul> <li>Je reçois un mail de la scolarité</li> <li>Si PJ refusée je corrige et je retransmets</li> <li><u>https://app.umontpellier.fr/pjweb</u></li> </ul>                                      |

- https://facmedecine.umontpellier.fr/etudes-et-formations/etudes-enmedecine/pass/#candidature-mmop
- Signature obligatoire

Les trois pièces à compléter sont téléchargeables sur le site de la Faculté de Médecine de l'Université de Montpellier

https://facmedecine.umontpellier.fr/etudes-et-formations/etudes-enmedecine/pass/#candidature-mmop

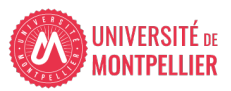

# Pièce N°1

Attestation sur l'honneur indiquant que le candidat n'a pas déposé au cours de la même année universitaire de dossier de candidature pour la même formation dans une autre université

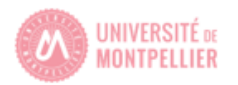

### Candidature Médecine, Maïeutique, Odontologie, Pharmacie

### ATTESTATION SUR L'HONNEUR D'UNE CANDIDATURE UNIQUE EN 2020-2021

Le dossier devra être complété et déposé au plus tard le 31 mars 20h

Je soussigné(e)

Nom : Cliquez ou appuyez ici pour entrer du texte.

Prénom(s) : Cliquez ou appuyez ici pour entrer du texte.

Date de naissance : Cliquez ou appuyez ici pour entrer une date.

Téléphone portable : Cliquez ou appuyez ici pour entrer du texte.

Formation d'inscription 2020-2021

D PASS D LAS

Numéro étudiant Université de Montpellier (8 chiffres) : Cliquez ou appuyez ici pour entrer du texte.

✓ Déclare sur l'honneur n'avoir déposé un dossier de candidature pour une admission dans une formation de Médecine, Maïeutique, Odontologie et/ou Pharmacie qu'à l'Université de Montpellier pour l'année universitaire 2020-2021"

Fait à Cliquez ou appuyez ici pour entrer du texte. Le Cliquez ou appuyez ici pour entrer du texte.

Signature de l'étudiant(e)

En cos de délit de faux et usage de faux, l'article 441-1 du Cade pénal dispase que les peines encourues sont de 3 ans d'emprisonnement et 45 000 € d'amende. L'établissement se réserve le droit d'engager toute action envers l'étudiant fraudeur. Texte de référence : Arrêté du 4 novembre 2019 relatif à l'accès aux formations de médecine, de pharmacie, d'adontologie et de maieutique

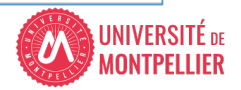

# Pièce N°2

Nombre de candidatures antérieures déposées dans une université française, et le cas échéant, une attestation sur l'honneur indiquant le nombre d'inscriptions en PACES

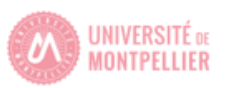

### Candidature Médecine, Maïeutique, Odontologie, Pharmacie

ATTESTATION CANDIDATURES ANTERIEURES A 2020-2021

Le dossier devra être complété et déposé au plus tard le 31 mars 20h

Nom : Cliquez ou appuyez ici pour entrer du texte.

Prénom(s) : Cliquez ou appuyez ici pour entrer du texte.

Date de naissance : Cliquez ou appuyez ici pour entrer une date.

Téléphone portable : Cliquez ou appuyez ici pour entrer du texte.

#### Formation d'inscription 2020-2021

PASS LAS

Numéro étudiant Université de Montpellier (8 chiffres) : Cliquez ou appuyez ici pour entrer du texte.

#### Nombre de candidatures antérieures déposées dans une université française

Antérieurement à l'année universitaire 2020-2021, avez-vous déjà déposé une candidature à l'une des formations de Médecine, Maïeutique, Odontologie et/ou Pharmacie

Non

🗆 Oui

Si oui compléter les informations et la déclaration sur l'honneur ci-dessous :

Nombre de candidatures : Cliquez ou appuyez ici pour entrer du texte.

Je déclare sur l'honneur avoir déjà été inscrit dans l'une des formations suivantes :

- en PACES (Indiquer le nombre d'inscriptions antérieures) : Cliquez ou appuyez ici pour entrer du texte. ou
- en 1 <sup>ère</sup> année du premier cycle des études médicales (médecine, maïeutique, odontologie) PCEM1 (indiquer le nombre d'inscriptions antérieures): Cliquez ou appuyez ici pour entrer du texte.
   ou
- en 1<sup>ère</sup> année du premier cycle des études de pharmacie PCEP1 (Indiquer le nombre): Cliquez ou appuyez ici pour entrer du texte.

Fait à Cliquez ou appuyez ici pour entrer du texte. Le Cliquez ou appuyez ici pour entrer du texte.

#### Signature de l'étudiant(e)

En cos de délit de foux et usage de foux, l'article 441-1 du Cade pénal dispase que les peines encourues sont de 3 ans d'emprisannement et 45 DOD E d'amende. L'établissement se réserve le droit d'engager toute action envers l'étudiant fraudeur. Texte de référence : Arrêté du 4 novembre 2019 relatif à l'accès aux formations de médecine, de pharmacie, d'adontologie et de maioutique

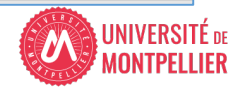

# Pièce N°3

Description des parcours de formation antérieurs

pour la grande majorité d'entre vous il s'agit de la terminale

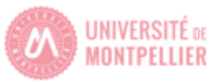

### Candidature Médecine, Maïeutique, Odontologie, Pharmacie

### DESCRIPTIF DU PARCOURS ANTERIEUR A 2020-2021

Le dossier devra être complété et déposé au plus tard le 31 mars 20h.

À tout moment les originaux des relevés de notes justifiant des informations renseignées cidessous pourront être demandés

Nom : Cliquez ou appuyez ici pour entrer du texte.

Prénom(s) : Cliquez ou appuyez ici pour entrer du texte.

Date de naissance : Cliquez ou appuyez ici pour entrer une date.

Téléphone portable : Cliquez ou appuyez ici pour entrer du texte.

Numéro étudiant Université de Montpellier (8 chiffres) : Cliquez ou appuyez ici pour entrer du texte.

Formation d'inscription 2020-2021 : 
PASS LAS

### Etablissement d'inscription

□ Université Paul Valéry □ Université de Nîmes □ Université de Perpignan Via <u>Domitia</u> □ CUFR de Mayotte □ Université de Montpellier (UM)

### Descriptif du parcours antérieur à l'année universitaire 2020-2021

Commencer par l'année d'obtention du diplôme de fin d'études secondaires ou du diplôme donnant accès à l'enseignement supérieur, suivront toutes les années post BAC avec ou sans inscription administrative.

| Année d'études                                     | Formation                                                              | Nom de l'établissement<br>d'inscription             | Moyenne de l'année et<br>baréme                 |  |  |
|----------------------------------------------------|------------------------------------------------------------------------|-----------------------------------------------------|-------------------------------------------------|--|--|
| A titre d'exemple :<br>2010/2020                   | A titre d'exemple : terminale,<br>1°° année licence,<br>1°° année BTS, | A titre d'exemple : Lycée,<br>Université de Lyon 3, | A titre d'exemple : 16/20                       |  |  |
| Cliquez ou appuyez<br>ici pour entrer du<br>texte. | Cliquez ou appuyez ici pour<br>entrer du texte.                        | Cliquez ou appuyez ici<br>pour entrer du texte.     | Cliquez ou appuyez ici<br>pour entrer du texte. |  |  |
|                                                    |                                                                        |                                                     |                                                 |  |  |
| Cliquez ou appuyez<br>ici pour entrer du<br>texte. | Cliquez ou appuyez ici pour<br>entrer du texte.                        | Cliquez ou appuyez ici<br>pour entrer du texte.     | Cliquez ou appuyez ici<br>pour entrer du texte. |  |  |
| Cliquez ou appuyez<br>ici pour entrer du<br>texte. | Cliquez ou appuyez ici pour<br>entrer du texte.                        | Cliquez ou appuyez ici<br>pour entrer du texte.     | Cliquez ou appuyez ici<br>pour entrer du texte. |  |  |
| Cliquez ou appuyez<br>ici pour entrer du<br>texte. | Cliquez ou appuyez ici pour<br>entrer du texte.                        | Cliquez ou appuyez ici<br>pour entrer du texte.     | Cliquez ou appuyez ici<br>pour entrer du texte. |  |  |
| Cliquez ou appuyez<br>ici pour entrer du<br>texte. | Cliquez ou appuyez ici pour<br>entrer du texte.                        | Cliquez ou appuyez ici<br>pour entrer du texte.     | Cliquez ou appuyez ici<br>pour entrer du texte. |  |  |

Fait à Cliquez ou appuyez ici pour entrer du texte. Le Cliquez ou appuyez ici pour entrer du texte.

Signature de l'étudiant(e)

En cos de délit de faux et usage de faux, l'article 441-1 du Cade pénal dispase que les peines encourues sont de 3 ans d'emprisannement et 45 DOD E d'amende. L'établissement se réserve le droit d'engager toute action envers l'étudiant fraudeur. Texte de référence : Arrêté du 4 novembre 2019 relatif à l'accès aux formations de médecine, de pharmacie, d'adontologie et de maleutique

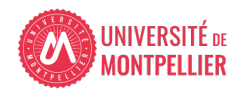

2. Déclaration de dépôt du dossier administratif sur mon ENT vignette Réinscription

- Je me connecte avec mon mail étudiant UM et mon mot de passe
- Entre le 1<sup>er</sup> et le 31 mars 20h
- https://cas.umontpellier.fr/cas/login

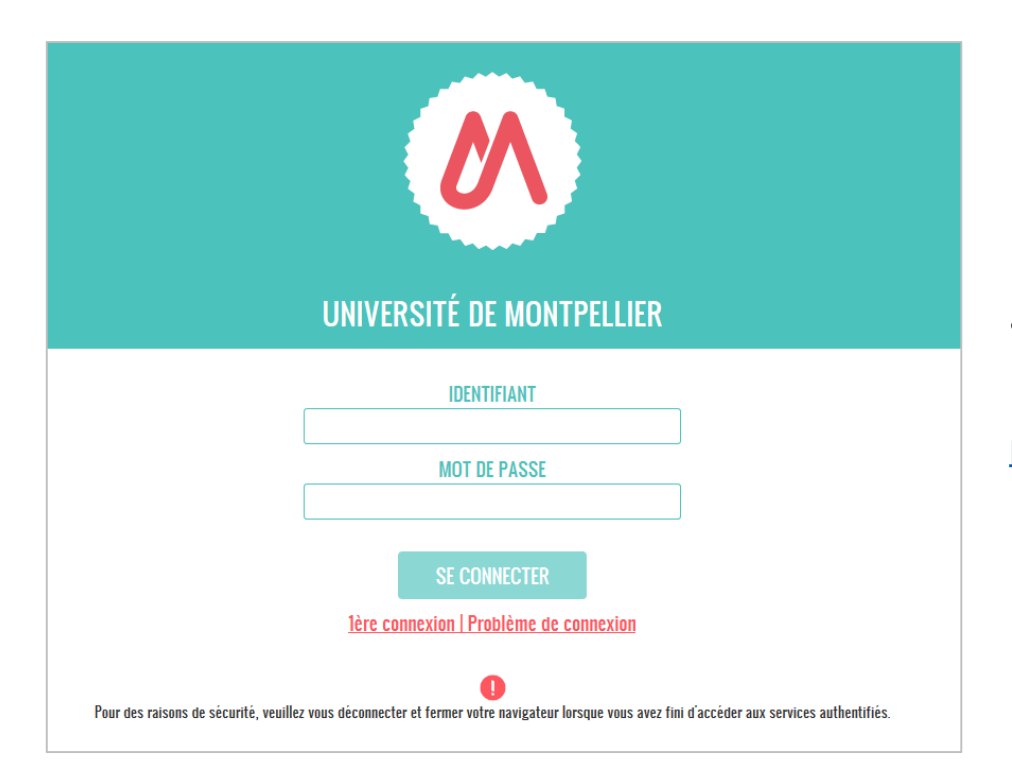

 Connexion avec l'adresse mail étudiant UM au format :

prenom.nom@etu.umontpellier.fr

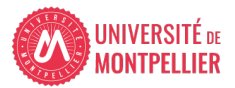

2. Déclaration de dépôt du dossier administratif sur mon ENT vignette Réinscription

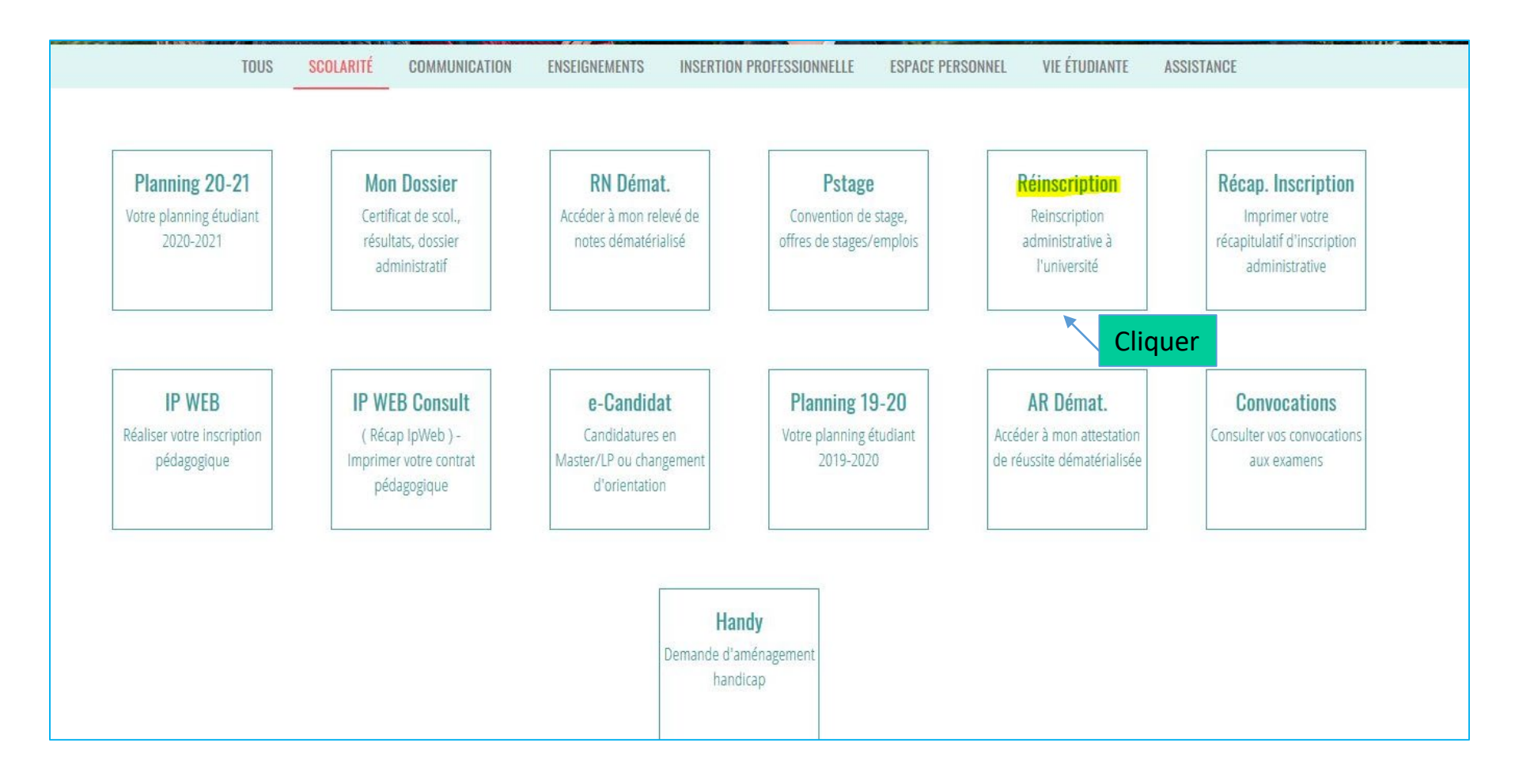

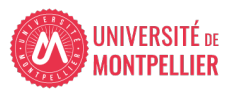

8

## **REINSCRIPTION ADMINISTRATIVE**

## INFORMATIONS SUR LE PROCESSUS D'INSCRIPTION

# ETUDIANTS INSCRITS EN PASS - LAS : ETAPE 1 DÉPOT DU DOSSIER ADMINISTRATIF EN VUE DE CANDIDATER AUX FILIÈRES MÉDECINE, MAÏEUTIQUE, ODONTOLOGIE, PHARMACIE (MMOP) EN AVRIL

Le processus doit être réalisé sur un ordinateur, les applications ne sont pas compatibles sur les tablettes et les smartphones.

Vous avez du 1er mars 2021 au 31 mars 2021 20h pour déposer votre dossier administratif en vue de candidater aux filières (MMOP).

Vous devrez transmettre 3 documents complétés et signés :

- Attestation sur l'honneur sur les candidatures 2020-2021
- Attestation sur l'honneur du nombre de candidatures années antérieures.
- Descriptif de votre parcours antérieur

Les trois pièces à compléter sont téléchargeables sur le site de la Faculté de Médecine de l'Université de Montpellier.

Procédure d'aide pour compléter les formulaires ici : Documents d'aide

Nous vous conseillons de compléter d'abord les 3 documents et de les enregistrer sur un ordinateur. Puis, cliquez sur le bouton en bas de cette page "Dépôt du dossier administratif" pour déclarer votre demande.

Lorsque vous aurez validé la demande de dépôt, vous devrez déposer ces 3 documents sur l'application PJ web et vous reconnecter régulièrement à cette application afin de vérifier l'avancée du contrôle de vos pièces.

Dépôt du dossier administratif

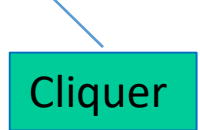

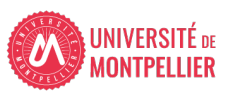

2. Déclaration de dépôt du dossier administratif sur mon ENT vignette Réinscription

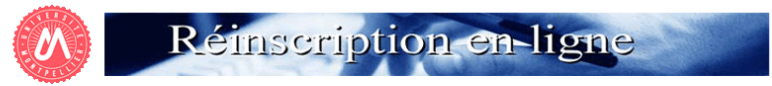

| Choix de l'inscription | Z        | Université de Montpellier<br>Nom | Prénom :                   | N° Etudiant :                         | Né(e) le : 22/08/2002 | Année universitaire 2020-2021 |
|------------------------|----------|----------------------------------|----------------------------|---------------------------------------|-----------------------|-------------------------------|
| Droits à payer         | E C      |                                  |                            |                                       |                       | (?)<br>Aide                   |
| Récapitulatif          | ₽        | Vos inscriptions validées :      |                            |                                       |                       | Û                             |
| <b>↓</b>               | Ř        | PASS Sc Humaine Sociale Droit E  | co (site A. De Villeneuve) |                                       |                       |                               |
| Paiement               | <b>O</b> |                                  |                            |                                       |                       |                               |
| Fin de l'inscription   | 202      | Vos inscriptions complémentaire  | 85:                        |                                       |                       | θ                             |
|                        |          | Dépôt dossier MMOP               |                            |                                       |                       |                               |
|                        |          |                                  |                            |                                       |                       |                               |
|                        | Щ        |                                  |                            |                                       |                       |                               |
|                        |          |                                  |                            | Continuer                             |                       |                               |
|                        | ×        |                                  |                            | 7                                     |                       |                               |
|                        | <u>o</u> |                                  |                            |                                       |                       |                               |
|                        |          |                                  |                            |                                       |                       |                               |
|                        | 0        |                                  |                            | · · · · · · · · · · · · · · · · · · · |                       |                               |
|                        |          |                                  | Cocher puis cliquer sur    | Continuer                             |                       | Haut de page                  |
|                        |          |                                  |                            |                                       |                       |                               |

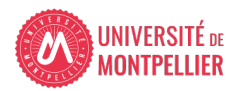

2. Déclaration de dépôt du dossier administratif sur mon ENT vignette Réinscription

![](_page_10_Figure_1.jpeg)

Confirmer votre adresse email puis cliquer sur « cliquer pour valider »

![](_page_10_Picture_3.jpeg)

11

## **BIENVENUE À L'UNIVERSITÉ DE MONTPELLIER.**

### POUR FINALISER ET VALIDER VOTRE INSCRIPTION, TRANSMETTEZ DÈS À PRÉSENT VOS PIÈCES JUSTIFICATIVES.

Tous les étudiants sont concernés, sauf les doctorants et les étudiants des instituts paramédicaux.

- Déposez les pièces justificatives de votre dossier d'inscription sur l'application PJ WEB
- Quand les pièces déposées auront été contrôlées et validées par le service inscription votre Certificat de scolarité sera disponible dans la vignette « MonDossier » de votre ENT

### ETUDIANTS INSCRITS EN PASS - LAS POUR LE DÉPÔT DE DOSSIER DE CANDIDATURE MMOP :

- Déposez les 3 pièces de votre dossier complétées et signées sur l'application PJ WEB
- L'accès à cette application se fait avec votre numéro étudiant UM (8 chiffres) et votre date de naissance
- Trouver mon numéro étudiant UM
- Consultez régulièrement cette application afin de suivre l'avancement de votre dossier

### NOUVEL ARRIVANT À L'UM

Vous allez recevoir sur l'adresse mail renseignée lors de votre inscription en ligne, un lien vous permettant de valider votre compte informatique UM et vous permettra de vous connecter à votre ENT (Environnement Numérique de Travail).

L'ENT vous permet d'accéder à toutes les applications utiles et nécessaires à votre scolarité :

- Consultation de votre inscription administrative
- Agenda
- Emploi du temps
- Boite mail institutionnelle
- Mon Dossier (certificat de scolarité, notes...)
- Et bien d'autres services ...

## cliquer sur « application PJ WEB »

### LA CARTE D'ETUDIANT OU CMS ?

Une carte d'étudiant ou un sticker année universitaire 2020-2021 vous sera délivré(e), selon les modalités prévues par votre Faculté (UFR), Ecole ou Institut.

En cas de difficulté veuillez contacter le service inscription de votre Ecole, UFR et Institut.

![](_page_11_Picture_24.jpeg)

# 3. Dépôt des 3 pièces administratives complétées sur PJ Web

Je me connecte avec mon numéro étudiant UM et ma date de naissance
Entre le 1<sup>er</sup> mars et le 31 mars 20h

https://app.umontpellier.fr/pjweb

|                                                                                                    | Service numérique des pièces                                                                                                    | justificatives               | Mentions<br>Légales<br>Contact |                         |             |
|----------------------------------------------------------------------------------------------------|----------------------------------------------------------------------------------------------------|------------------------------|--------------------------------|-------------------------|-------------|
| - INFORMATIONS                                                                                                    |                                                                                                    |                              |                                | ? Aide                  |             |
| ATTENTION, cette application n<br>Ce service vous permet de gé<br>Vous pourrez transmettre dir<br>Il vous permet aussi de suivre | 'est pas compatible avec les navigateurs mobiles, tablettes<br>erer vos pièces justificatives demandées lors de votre insc<br>ectement les documents demandés au format numérique.<br>e l'avancement de leur traitement. | ; et smartphones<br>ription. |                                |                         |             |
| UNS REPTION AD<br>DÉPÔT DES PIÈCES                                                                                               | UNIETRAT VE<br>JUSTIFICATIVES                                                                                                    |                              | Numér<br>et date               | o étudiant<br>de naissa | t UM<br>nce |
| Alastana<br>Alastana                                                                                                    | 1994, M                                                                                                    | /                            | ·                              |                         |             |
| - MERCI DE VOUS IDENTIFIER                                                                                                    |                                                                                                    |                              |                                | ? Aide                  |             |
| Votre numéro d'étudiant est in                                                                                                   | ndiqué sur votre récapitulatif d'inscription ou sur votre cart                                                                                                    | e d'étudiant                 |                                |                         |             |
|                                                                                                    | Numéro étudiant :                                                                                                    |                              |                                |                         |             |
|                                                                                                    | Date de naissance (jjmmaaaa) :                                                                                                    |                              |                                |                         |             |
|                                                                                                    | → Conti                                                                                                    | inuer                        |                                | <i>S</i>                |             |

## Dépôt des 3 pièces administratives complétées sur PJ Web

14

 Pour les étudiants inscrits à l'UM : 3 PJ créées qui se rajoutent à celles existantes.

![](_page_13_Figure_2.jpeg)

## 3. Dépôt des 3 pièces administratives complétées sur PJ Web

# Pour les étudiants non inscrits à l'UM : seul les 3 Pièces demandées apparaissent

|                                   | TER                                                                                                    | 2 North                  | Service numér                             | ique de                                      | s pièces ju           | stificatives          |                         | Men<br>Léa       | i <u>tions</u><br>ales |                 |                                 |          |
|-----------------------------------|----------------------------------------------------------------------------------------------------|--------------------------|-------------------------------------------|----------------------------------------------|-----------------------|-----------------------|-------------------------|------------------|------------------------|-----------------|---------------------------------|----------|
|                                   |                                                                                                    |                          | Université de Montpellier                 | le Montpellier Année universitaire 2020-2021 |                       |                       |                         |                  | tact                   |                 |                                 |          |
|                                   | ATT PE                                                                                                    |                          | N° étudiant : 22016864<br>Nom : P         | rénom :                                      |                       | Né(e)                 | le : 04/07/2002         | Quit             | tter                   |                 |                                 |          |
| _ (                               | - CONSIGNES ET INFORMATIONS ? Aide                                                                                                    |                          |                                           |                                              |                       |                       |                         |                  |                        |                 |                                 | 1        |
| -Lat                              | taille des fic                                                                                                    | hiers ne peu             | t pas dépasser 4 Mo.                      |                                              |                       |                       |                         |                  |                        |                 |                                 |          |
| - Les<br>- L'aj<br>- Mer<br>- Lég | <ul> <li>Les extensions autorisées sont les suivantes : jpeg, jpg, pdf.</li> <li>L'ajout et/ou la suppression de fichiers nécessitent une confirmation (bouton Confirmer)</li> <li>Merci de ne pas tenir compte des visas administratifs pour les pièces justificatives attendues au format papier .</li> <li>Légende: Q Visualiser Ajouter / Remplacer X Supprimer Z Dépôt / Suppression à confirmer</li> </ul> |                          |                                           |                                              |                       |                       |                         |                  |                        |                 |                                 | ır<br>J  |
| F                                 | PIECES JUST                                                                                                    | IFICATIVES A             | TTENDUES AU FORMAT NUMERIQUE              |                                              |                       |                       |                         |                  |                        |                 | ? Aide                          | Т        |
|                                   |                                                                                                    |                          |                                           |                                              |                       |                       |                         |                  |                        |                 |                                 |          |
|                                   |                                                                                                    |                          | Libellé                                   | Etat<br>fichier                              | Visa<br>administratif | Date de<br>validation | Date de<br>transmission | Date<br>d'expira | tion D                 | ate de<br>refus | Commentaire                     |          |
| 1                                 | +                                                                                                    | Attestation              | candidatures antérieures à 2020-2021      |                                              | En attente            |                       |                         |                  |                        |                 |                                 |          |
| 2                                 | +                                                                                                    | Attestation<br>2020-2021 | sur l'honneur d'une candidature unique en |                                              | En attente            |                       |                         |                  |                        |                 |                                 |          |
| 3                                 | +                                                                                                    | Despcriptif              | du parcours antérieur à 2020-2021         |                                              | En attente            |                       |                         |                  |                        |                 |                                 |          |
|                                   |                                                                                                    |                          |                                           |                                              |                       |                       |                         | +                | Confirmer              |                 |                                 | L        |
|                                   |                                                                                                    |                          |                                           |                                              |                       |                       |                         |                  | 1                      |                 | Retour haut                     |          |
| -                                 | PIECES JUST                                                                                                    | IFICATIVES A             | TTENDUES AU FORMAT PAPIER                 |                                              |                       |                       |                         |                  |                        |                 | ? Aide                          | 1        |
|                                   |                                                                                                    |                          |                                           |                                              |                       |                       |                         |                  |                        |                 |                                 | <u> </u> |
|                                   |                                                                                                    |                          |                                           |                                              |                       |                       |                         |                  |                        |                 | <b>a c</b> :                    |          |
|                                   |                                                                                                    |                          |                                           |                                              |                       |                       |                         |                  | Cliqu                  | er sui          | r Confirmer po                  | our      |
|                                   |                                                                                                    |                          |                                           |                                              |                       |                       |                         | →                | Cliqu<br>trans         | er sur<br>mettr | r Confirmer po<br>re vos pièces | our      |

![](_page_14_Picture_3.jpeg)

## 3. Dépôt des 3 pièces administratives complétées sur PJ Web

| Service numériq<br>Université de Montpellier<br>N° étudiant : 22000278<br>Nom : Pré |                                                         |                                                        | Service numérique des pièces justificatives         Université de Montpellier       Année universitaire 2020-2020         N° étudiant : 22000278       Prénom         Nom :       Prénom |                                                                                                    |                                      |                                                  |                                            | Mentions<br>Légales<br>Contact<br>Quitter  |                      |                |                 |           |
|-------------------------------------------------------------------------------------|---------------------------------------------------------|--------------------------------------------------------|----------------------------------------------------------------------------------------------------|----------------------------------------------------------------------------------------------------|--------------------------------------|--------------------------------------------------|--------------------------------------------|--------------------------------------------|----------------------|----------------|-----------------|-----------|
| _                                                                                   | CONSI                                                   | GNES E                                                 | T INFORMA                                                                                                    | rions                                                                                                    |                                      |                                                  |                                            |                                            |                      |                | ? Aide          | 1         |
| La<br>Le<br>L'a<br>Me                                                               | a taille o<br>es exter<br>ajout et<br>erci de<br>egende | des ficl<br>nsions<br>/ou la :<br>ne pas<br>: <b>Q</b> | niers ne per<br>autorisées<br>suppressio<br>tenir comp<br>Visualiser                                                                                                    | ut pas dépasser 4 Mo.<br>sont les suivantes : jpeg, jpg, pdf.<br>n de fichiers nécessitent une confirmatio<br>te des visas administratifs pour les pièc<br>r 📲 🕂 Ajouter / Remplacer 📗 🎇 S | n (boutor<br>es justific<br>supprime | n Confirmer)<br>catives attendues<br>r 📗 📡 Dépôt | s au format pap<br>/ Suppression           | ier .<br>à confirmer                       |                      |                |                 |           |
| -                                                                                   | PIECES                                                  | S JUSTI                                                | FICATIVES                                                                                                    | ATTENDUES AU FORMAT NUMERIQUE                                                                                                    |                                      |                                                  |                                            |                                            |                      |                | ? Aide          | 7         |
|                                                                                     |                                                         |                                                        |                                                                                                    | Libellé                                                                                                    | Etat<br>fichier                      | Visa<br>administratif                            | Date de validation                         | Date de<br>transmission                    | Date<br>d'expiration | Date o<br>refu | de Commentaire  |           |
| 1                                                                                   | 0                                                       |                                                        | La carte r<br>passepor                                                                                                    | ationale d'identité (recto/verso) ou le<br>t ou le titre de séjour en cours de validité                                                                                                    |                                      | Validée                                          | 10/07/2020<br>08:55                        | 09/07/2020<br>22:09                        |                      |                |                 |           |
| 2                                                                                   | 0                                                       |                                                        | La déclara<br>signée (té<br>composar                                                                                                    | ation sur l'honneur dûment complétée et<br>léchargeable sur le site de votre<br>nte)                                                                                                    |                                      | Validée                                          | 10/07/2020<br>08:55                        | 09/07/2020<br>22:09                        |                      |                |                 |           |
| 3                                                                                   | 0                                                       |                                                        | Une attes<br>cours de<br>d'assuran<br>universita                                                                                                    | tation d'assurance responsabilité civile en<br>validité au nom de l'étudiant ou une attestation<br>ce scolaire/extra-scolaire pour l'année<br>ire 2020-2021                                |                                      | Validée                                          | 10/07/2020<br>08:55                        | 09/07/2020<br>22:09                        |                      |                |                 |           |
| 4                                                                                   | 0                                                       |                                                        | Si vous êt<br>relevé de                                                                                                    | es bachelier de l'année ou déjà bachelier, le<br>s notes officiel du baccalauréat avec le n° INE                                                                                           |                                      | Validée                                          | 10/07/2020<br>08:55                        | 09/07/2020<br>22:09                        |                      |                |                 |           |
| 5                                                                                   | 0                                                       | *                                                      | Attestatio                                                                                                    | n candidatures antérieures à 2020-2021                                                                                                    |                                      | Transmise                                        |                                            | 26/02/2021<br>11:25                        |                      | 1              | e statut chang  | e lorsque |
|                                                                                     | 0                                                       | *                                                      | Attestatio                                                                                                    | n sur l'honneur d'une candidature unique en                                                                                                    |                                      | Transmise                                        |                                            | 26/02/2021                                 |                      | F              | Pi sont transmi | Ses       |
| 6                                                                                   |                                                         |                                                        | Deepcrint                                                                                                    | if du parcours antérieur à 2020-2021                                                                                                    |                                      | Transmise                                        |                                            | 26/02/2021                                 |                      | -              | , some cranom   |           |
| 6<br>7                                                                              | 0                                                       | ×                                                      | Despeript                                                                                                    | a parooaro antonoar a 2020-2021                                                                                                    |                                      |                                                  |                                            | 11.20                                      | •                    |                |                 | 11        |
| 6<br>7<br>8                                                                         | Q<br>Q                                                  | ×                                                      | 1 seule pl<br>seulemen                                                                                                    | noto d'identité récente (format jpeg ou jpg<br>t, portrait sur fond neutre sans bordure)                                                                                                   |                                      | Validée                                          | 10/07/2020<br>08:55                        | 09/07/2020<br>22:09                        |                      |                |                 |           |
| 6<br>7<br>8<br>9                                                                    | 0<br>0<br>0                                             | <u> </u>                                               | 1 seule pr<br>seulement<br>Photocopi                                                                                                    | noto d'identité récente (format jpeg ou jpg<br>t, portrait sur fond neutre sans bordure)<br>e attestation ou récépissé de recensement                                                      |                                      | Validée<br>Validée                               | 10/07/2020<br>08:55<br>10/07/2020<br>08:55 | 09/07/2020<br>22:09<br>09/07/2020<br>22:09 |                      |                |                 |           |

Retour haut

![](_page_15_Picture_3.jpeg)

|                                         |                                          | TER                                                     |                                                                       | Service numério                                                                                                    | que de                              | s pièces jus                                     | tificatives                      |                         | Mentions             |                  |              |               |
|-----------------------------------------|------------------------------------------|---------------------------------------------------------|-----------------------------------------------------------------------|----------------------------------------------------------------------------------------------------|-------------------------------------|--------------------------------------------------|----------------------------------|-------------------------|----------------------|------------------|--------------|---------------|
|                                         | Université de Montpellier                |                                                         |                                                                       |                                                                                                    |                                     | Ann                                              | ée universita                    | aire 2020-2021          | Contact              |                  |              |               |
|                                         | 1                                        | ALPE!                                                   |                                                                       | N° étudiant : 22000278<br>Nom : f <b>rance</b> Pré                                                                                                    | énom :                              |                                                  | Né(e) l                          | le : 22/08/2002         | Quitter              |                  |              |               |
| -                                       | CON                                      | SIGNES E                                                | t informat                                                            | TIONS                                                                                                    |                                     |                                                  |                                  |                         |                      |                  | ? Aide       |               |
| - La<br>- Le:<br>- L'a<br>- Me<br>- Lé: | taille<br>s ext<br>jout<br>rci d<br>gend | e des fich<br>ensions<br>et/ou la s<br>e ne pas<br>le : | iiers ne peu<br>autorisées<br>suppression<br>tenir comp<br>Visualiser | ut pas dépasser 4 Mo.<br>sont les suivantes : jpeg, jpg, pdf.<br>n de fichiers nécessitent une confirmatio<br>te des visas administratifs pour les pièc<br>Manage de la confirmation de la confirmation<br>Manage de la confirmation de la confirmation<br>Manage de la confirmation de la confirmation<br>Manage de la confirmation de la confirmation<br>sub de la confirmation de la confirmation de la confirmation<br>de la confirmation de la confirmation de la confirmation<br>de la confirmation de la confirmation de la confirmation<br>de la confirmation de la confirmation de la confirmation<br>de la confirmation de la confirmation de la confirmation<br>de la confirmation de la confirmation de la confirmation<br>de la confirmation de la confirmation de la confirmation<br>de la confirmation de la confirmation de la confirmation<br>de la confirmation de la confirmation<br>de la confirmation<br>de la confirmation<br>de la con | n (boutoi<br>es justifio<br>upprime | n Confirmer)<br>catives attendues<br>r 📗 ∑ Dépôt | s au format pap<br>/ Suppression | bier .<br>à confirmer   |                      |                  |              |               |
| -                                       | PIECI                                    | ES JUSTI                                                | FICATIVES A                                                           | ATTENDUES AU FORMAT NUMERIQUE                                                                                                    |                                     |                                                  |                                  |                         |                      |                  | ? Aide       |               |
|                                         |                                          |                                                         |                                                                       | Libellé                                                                                                    | Etat<br>fichier                     | Visa<br>administratif                            | Date de validation               | Date de<br>transmission | Date<br>d'expiration | Date de<br>refus | Commentaire  |               |
| 1                                       | 0                                        |                                                         | La carte n<br>passeport                                               | ationale d'identité (recto/verso) ou le<br>: ou le titre de séjour en cours de validité                                                                                                    |                                     | Validée                                          | 10/07/2020<br>08:55              | 09/07/2020<br>22:09     |                      |                  |              |               |
| 2                                       | 0                                        |                                                         | La déclara<br>signée (té<br>composan                                  | ation sur l'honneur dûment complétée et<br>léchargeable sur le site de votre<br>ite)                                                                                                    |                                     | Validée                                          | 10/07/2020<br>08:55              | 09/07/2020<br>22:09     |                      |                  |              |               |
| 3                                       | 0                                        |                                                         | Une attest<br>cours de<br>d'assuran<br>universita                     | ation d'assurance responsabilité civile en<br>validité au nom de l'étudiant ou une attestation<br>ce scolaire/extra-scolaire pour l'année<br>ire 2020-2021                                                                                                    |                                     | Validée                                          | 10/07/2020<br>08:55              | 09/07/2020<br>22:09     |                      |                  |              |               |
| 4                                       | 0                                        |                                                         | Si vous êt<br>relevé des                                              | es bachelier de l'année ou déjà bachelier, le<br>s notes officiel du baccalauréat avec le n° INE                                                                                                    |                                     | Validée                                          | 10/07/2020<br>08:55              | 09/07/2020<br>22:09     |                      |                  |              |               |
| 5                                       | 0                                        |                                                         | 1 seule ph<br>seulement                                               | ioto d'identité récente (format jpeg ou jpg<br>;, portrait sur fond neutre sans bordure)                                                                                                    |                                     | Validée                                          | 10/07/2020<br>08:55              | 09/07/2020<br>22:09     |                      | Le s             | tatut chang  | e lorsque les |
| 6                                       | 0                                        |                                                         | Attestation                                                           | n candidatures antérieures à 2020-2021                                                                                                    |                                     | Validée                                          | 26/02/2021<br>11:29              | 26/02/2021<br>11:25     |                      | Piso             | ont validées |               |
| 7                                       | 0                                        |                                                         | Attestation<br>2020-202                                               | n sur l'honneur d'une candidature unique en<br>1                                                                                                    |                                     | Validée                                          | 26/02/2021<br>11:29              | 26/02/2021<br>11:25     |                      | . , , ,          |              |               |
| 8                                       | 0                                        |                                                         | Despcripti                                                            | f du parcours antérieur à 2020-2021                                                                                                    |                                     | Validée                                          | 26/02/2021<br>11:29              | 26/02/2021<br>11:25     |                      |                  |              |               |
| 9                                       | 0                                        |                                                         | Photocopi                                                             | e attestation ou récépissé de recensement                                                                                                    |                                     | Validée                                          | 10/07/2020<br>08:55              | 09/07/2020<br>22:09     |                      |                  |              |               |
| 10                                      | 0                                        |                                                         | Si vous êt<br>« autorisa<br>disponible                                | es mineur à la date d'inscription, le formulaire<br>tion d'inscription pour étudiant(e) mineur(e) »<br>sur le site de notre composante                                                                                                    |                                     | Validée                                          | 10/07/2020<br>08:55              | 09/07/2020<br>22:09     |                      |                  |              |               |
|                                         |                                          |                                                         |                                                                       |                                                                                                    |                                     |                                                  |                                  |                         | → Con                | firmer           |              |               |
|                                         |                                          |                                                         |                                                                       |                                                                                                    |                                     |                                                  |                                  |                         |                      |                  | Retour haut  |               |

![](_page_16_Picture_2.jpeg)

4. Notification par les scolarités de l'état d'avancement du dossier

- Je reçois un mail de la scolarité
- Si PJ refusée je corrige et je retransmets
- https://app.umontpellier.fr/pjweb

- L'administration contrôle votre dossier et vous informera par mail de la validation administrative ou du refus de vos 3 pièces
- Le mail de validation / refus vous sera adressé sur votre adresse mail de l'Université de Montpellier (@etu.umontpellier.fr)
- En cas de pièce refusée vous serez informé par mail sur votre adresse institutionnelle UM du motif pour lequel la pièce est refusée (illisible, non complétée,...) et vous devrez redéposer le document corrigé.

![](_page_17_Picture_7.jpeg)